## Traducir páginas web en Chrome

Cuando te encuentras con una página escrita en un idioma que no entiendes, puedes usar Chrome para traducir la página.

- 1. En su computadora, abra Chrome.
- 2. Vaya a una página web escrita en otro idioma.
- 3. En la parte superior, haga clic en Traducir.

| 3N   Outlook, O | Iffice, Skype, Bir | X Login - Powe      | ered by Skyward  | X G Change C      | .hrome languages & tra 🗙 | New Tab |               | K G Change Chro | ome languages & tra 🗙 | + |      |             |     |
|-----------------|--------------------|---------------------|------------------|-------------------|--------------------------|---------|---------------|-----------------|-----------------------|---|------|-------------|-----|
| CÔ              | ■ support          | t.google.com/chrome | :/answer/173424? | co=GENIE.Platform | 1%3DDesktop&hl=en        |         |               |                 |                       |   |      |             | ☆ 0 |
| . <b>ni.</b> Di |                    | A                   | // r:            | TEAL L            | TEDO D.1. 01JJ.          | A       | 4 ni ni u u u | A 14.04.1 C.L.  | . <b>A</b> ALITTO II  | 🔺 | // ш | A 0000 11 0 |     |

4. En la esquina superior derecha, aparecerá esta ventana, haga clic en la tecla de opción.

|                   | E 4                                 | 🖻 💗 📥 🗲 🛃     |
|-------------------|-------------------------------------|---------------|
| Home - Rockwall C | This page could not be translated × |               |
|                   | Try again Options                   |               |
|                   |                                     | Google Chrome |

## 5. Haga las siguientes selecciones:

Idioma de la página: seleccione el idioma de la página. Idioma de traducción: seleccione el idioma de traducción necesario.

|        |                       | Image: Image: Image | 🖻 🍯 🤖 🍋 🜌     |
|--------|-----------------------|----------------------------------------------------------------------------------------------------|---------------|
| vall C | Options               | ×                                                                                                    |               |
|        | Page language:        | English 🗸                                                                                                    |               |
|        | Translation language: | English -                                                                                                    |               |
|        | Always translate      |                                                                                                    | Google Chrome |
| _      |                       | Done Cancel -                                                                                                    |               |

|          |                       |           | Image: A marked block in the second second seco | FOF | ¢,  | • TW | Pon  | tat; |
|----------|-----------------------|-----------|----------------------------------------------------------------------------------------------------|-----|-----|------|------|------|
| :kwall C | Options               |           | ×                                                                                                    |     |     |      |      |      |
|          | Page language:        | English   | •                                                                                                    |     |     |      |      |      |
|          | Translation language: | Spanish   | •                                                                                                    |     |     |      |      |      |
|          | Always translate      |           |                                                                                                    |     | Goo | gle  | Chro | ome  |
|          |                       | Translate | Cancel                                                                                                    |     |     |      |      |      |

- 6. Chrome traducirá la página web solamente una vez.
  7. O puede marcar la casilla <u>Traducir siempre</u>.
  8. ¿No funciona? Intenta actualizar la página web.

| Login - Powered by Skyward | ×    | +                   |                          |            |
|----------------------------|------|---------------------|--------------------------|------------|
| ← → C 🏠 🔒 skystu.r         | ockw | vallisd.org/scripts | /wsisa.dll/WService=wsEA | plus/      |
| Apps 🔏 Reload this page y  | 6    | Eduphoria! Apps     | Login - Powered by       | <b>4</b> 1 |
|                            |      |                     |                          |            |

9. Si todavía no funciona, haga clic-derecho en cualquier lugar de la página. Luego, haga clic en Traducir a [idioma].

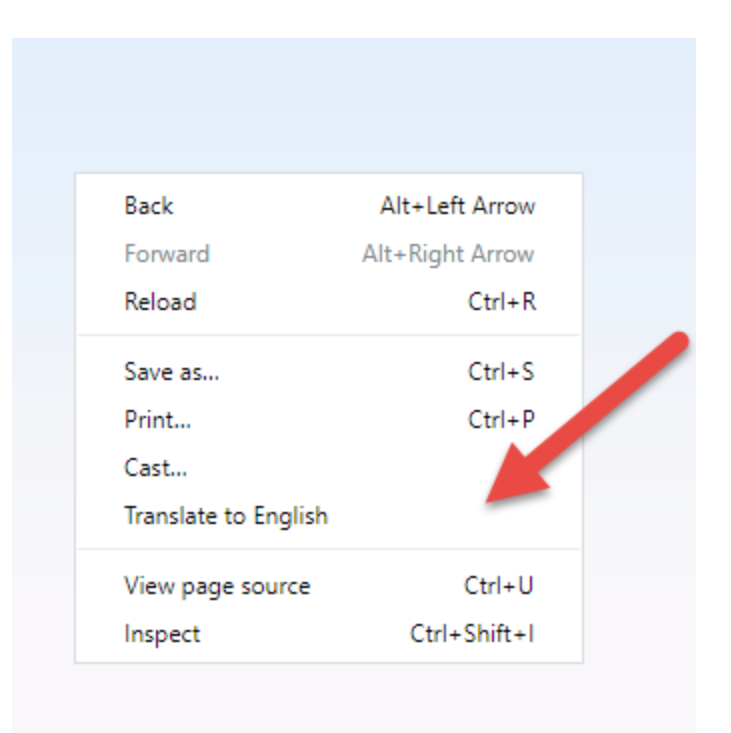